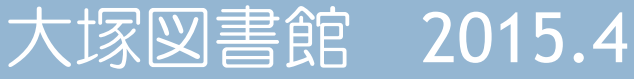

# 日本語論文の探し方 -CINII (ARTICLES)の使い方を 中心に <理療科教員養成施設の方向け>

# CiNii (Articles) (呼称:サイニイ)とは

- CiNii (Articles) (NII論文情報ナビゲータ)は、
   国内で刊行された論文情報を分野を問わず検索
   できる論文データベース・サービスです。
- CiNii (Articles)に収録のデータベース
  - <u>国会図書館雑誌記事索引データベース(NDL)</u>
  - 学協会刊行物、大学研究紀要(NII-ELS) 全文情報
  - 各大学機関リポジトリ(IR)
  - 引用文献検索データベース(CJP)
  - J-STAGE

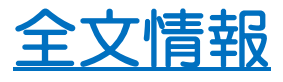

全文情報

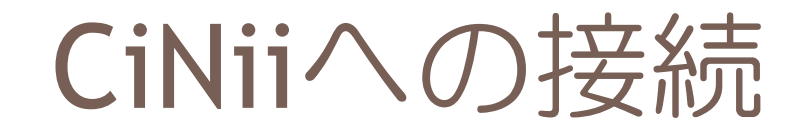

# 理療科の方のペ

<u>蔵書検索</u>
<u>CiNii(日本語論文を</u>
<u>医学中央雑誌</u>
電子ジャーナル 医

 ・理療科の方のページ
 (https://www.tulips.tsukuba. ac.jp/otsuka/r/)
 からリンクされています。

一覧のCiNiiを選択して
 接続してください。

# 簡易検索と詳細検索

- 4
- □ 簡易検索(フリーワード入力欄での検索)
  - 入力した文字列が、登録されているデータ(参考文献を除く)のどこか に記述されているレコードを探します。
  - 空白文字(半角・全角空白)区切りで複数のキーワードを入力できます。 この場合はAND(=両方を含む)検索となります。
- □ 詳細検索
  - ■検索する言葉がどの項目に現れるのかを指定して、詳しく検索することができます。→ たとえば出版された年を指定する など
- く検索の共通ルール>
  - AND以外の論理演算(OR, NOT)検索も可能。
  - □ 完全一致検索(/で文字列を括る)、前方一致検索(\*を末尾につける)
  - フレーズ検索(空白文字を含む文字列での検索)をする場合は「"(ダ ブルクォーテーション)」で文字列を括ります。(例: "information science") \*\*フレーズ検索は英文字と数字のみ対象です\*\*

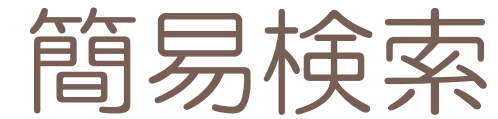

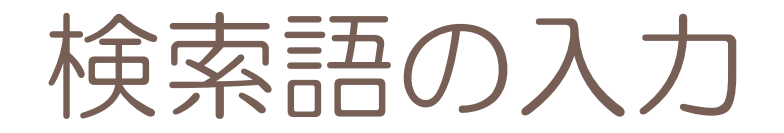

### □「ストレスへの対応」に関する論文を探す場合

| 論文検索               |      | 著者検索       | 全文検索 (beta)        | 大学図書館の本をさがす » |
|--------------------|------|------------|--------------------|---------------|
| ストレフ               | 、 対応 |            |                    | 🕒 論文検索        |
| ▶ <u>詳細検索</u> ●すべて |      | CiNiiに本文あり | ○ CiNitこ本文あり、または連携 | サービスへのリンクあり   |
|                    |      |            |                    |               |

CiNi本文収録刊行物ディレクトリ

# ①ストレス 対応 と単語を空白で区切って検索 (→AND検索=「両方を含む」検索 になります) ②ストレス対応 と空白なしで検索 ①と②の件数の違いを確認しましょう プルダウンメニューで表示順を変更できます

★注意:簡易検索は、論文情報全体からの検索になります。 →論文名のみを検索するときは、詳細検索を使います。

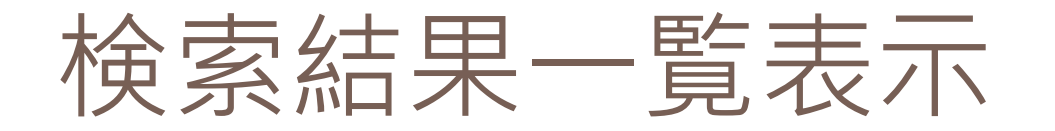

| 0                        |                                                              |                       |                |                                |          |
|--------------------------|--------------------------------------------------------------|-----------------------|----------------|--------------------------------|----------|
| □ <b>□</b> 症例 心的外傷<br>対応 | <mark>後ストレス</mark> 障害・PTSD                                   | 学生の交通                 | 事故死がクラスに与え     | <u>た影響と<mark>学校</mark>の</u>    | 1        |
| 田中和代,菊地                  | 小百合,薬師神 真季 [他                                                |                       |                | <b>誌情報</b>                     | —        |
| 正光会医療研究<br>医中誌 Tuli      | È誌 4(1), 47∽66, 2007-0<br><mark>ɔs-Linker Tulips-OPAC</mark> | <sup>9</sup> 論又<br>のタ | タイトル・著         | 者名・収録刊作<br>ページ・発行 <sup>4</sup> | 」物<br>F月 |
| □ 詳細表示                   | を見るには、                                                       | 論文名                   | をクリック          | します                            |          |
|                          | フかある場合                                                       | は、全                   | 又を見るこの         | とかできます                         | )        |
| CiNii PDF - 定            | 額アクセス可能                                                      | 医中誌                   | Tulips-Linker  | Tulips-OPAC                    |          |
| □ <u>本文リン</u>            | <u>フアイコン</u> カ                                               | いたら                   | 、Click!。       |                                |          |
| □ 月料19、<br>進む            | ド公用の場合                                                       |                       | <b>假</b> 与中心于前 | <u> 気(</u> 17料) ハ              |          |

# 検索結果一覧表示バリエーション

7

# データによって表示される項目や形式が異なる (収録データベース<NDL,NII-ELS,CJP etc..>によって設

けられている項目が異なるため)

積極的傾聴法を取り入れた管理監督者研修による効果

池上 和範,田川宜昌,真船浩介,廣尚典,永田 頌史

… 2006年5月から2007年2月に行った.研修内容は,「労働者の心の健康」、府増進のための指針」(2006年厚生労働 省)の"管理職への教育研修・情報提供"に掲げられている項目を,2回に分けて実施した."労働者からの相談<mark>対応</mark>"の項 目として積極的傾聴法を掲げ,1回目にその解説,2回目に発見的体験学習による実習を行った.更に,産業保健スタッフが 作成した積極的傾聴法や研修に関する資料を研修実施1ヶ月後配布した.研修の効果指標 …

**抄録**がある場合は一部表示

全部見るには詳細表示へ

産業衛生学雑誌 50(4), 120-127, 2008-07-20

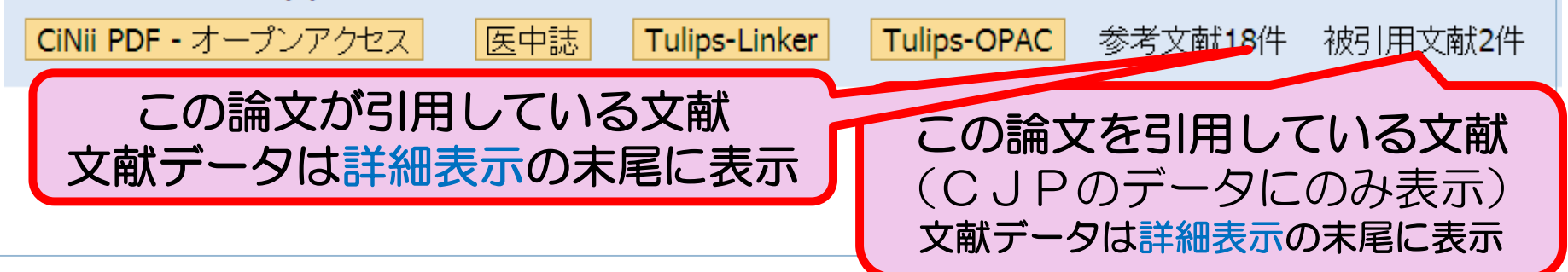

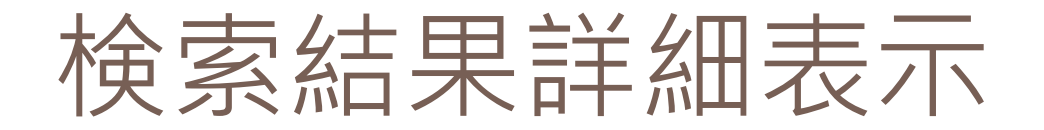

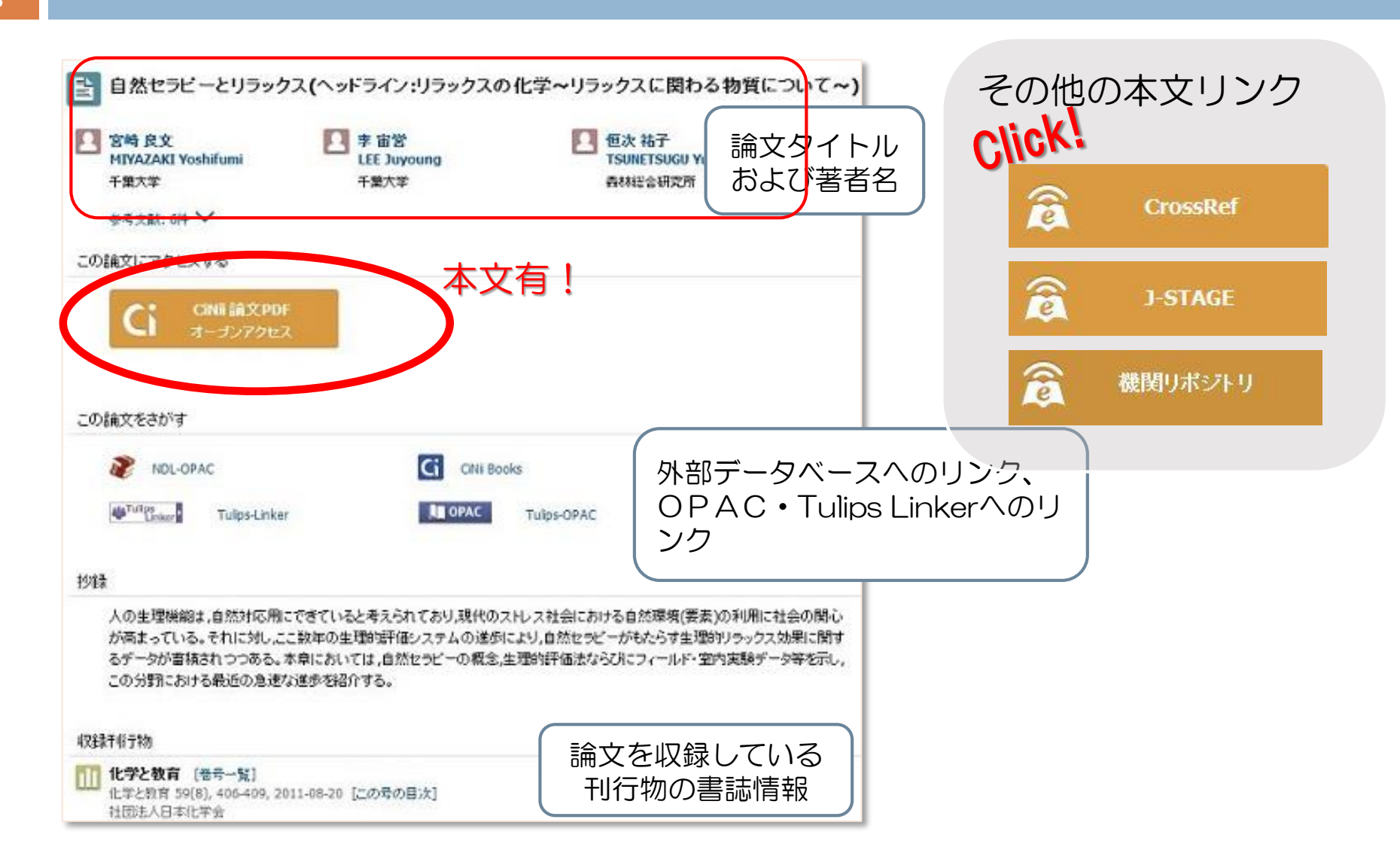

# リンクアイコン

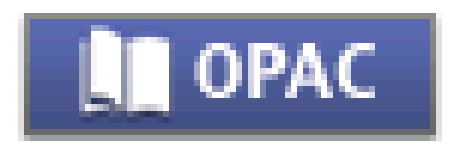

論文の収録刊行物が本学にあるか調べます。 複写を申し込む前にまずここを 確認

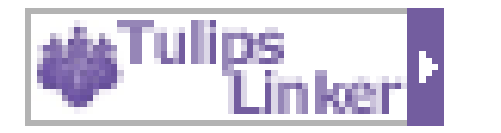

論文の複写を申し込むのはこのボタン。 他にもRefWorksに論文データをイン ポートしたり、いろいろなことができ る強力なボタン

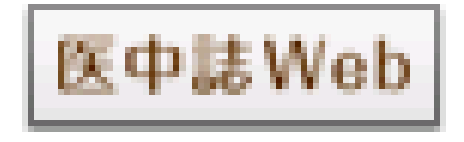

Books

- 医学中央雑誌(医学関係のデータベース)へのリンク
- 収録刊行物の情報や所蔵館(大学・研究機関等)をチェックできます

# 本文リンクのない論文を入手するには

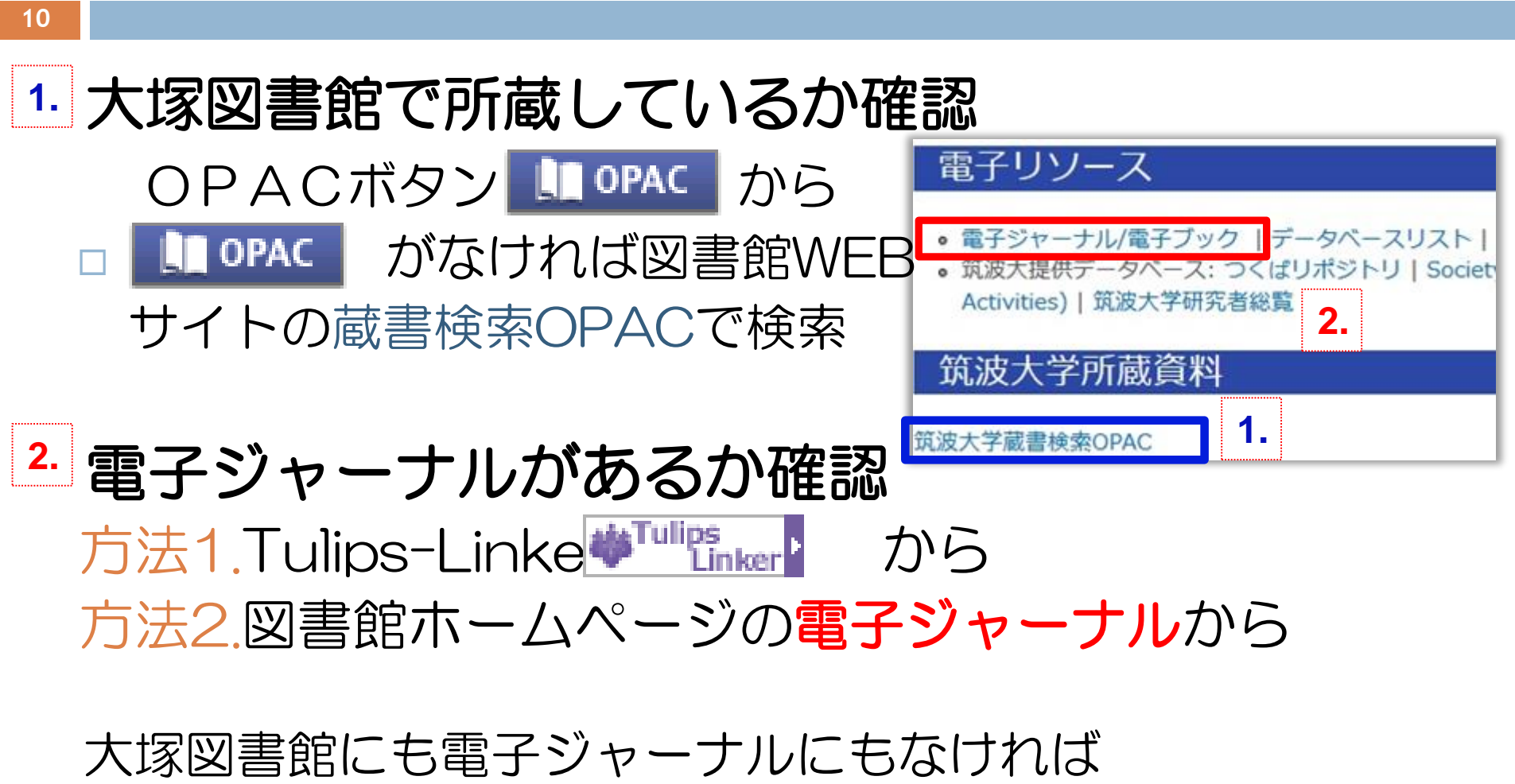

Tulips-Linker 🖤 🖫 から文献複写申込み手続きに

# 文献複写申込みについて

#### 11

図書館Webサービスを使うとインターネットで申込できます。
開館時間内は紙での受付もしています。

#### 学内の図書館(中央、体芸、医学、図情)

経費:1枚20円

日数: 3~4日(土曜・日曜を除く)

#### 学外の図書館

経費:1枚30円~60円(依頼先により異なる)+郵送料

**速達扱い:+280円、**その他依頼先によっては消費税等が加算され ることも

日数:日本国内で1週間~10日前後

□ 著作権法31条複製権の制約があります。

例えば図書等の全ページ複写・雑誌の最新号の複写はできません。

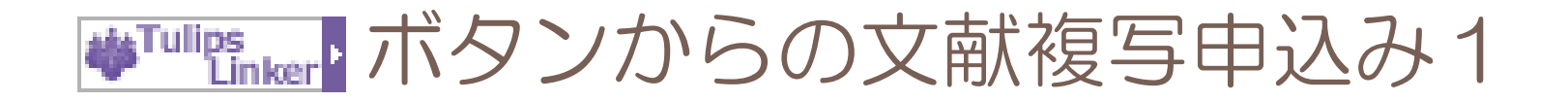

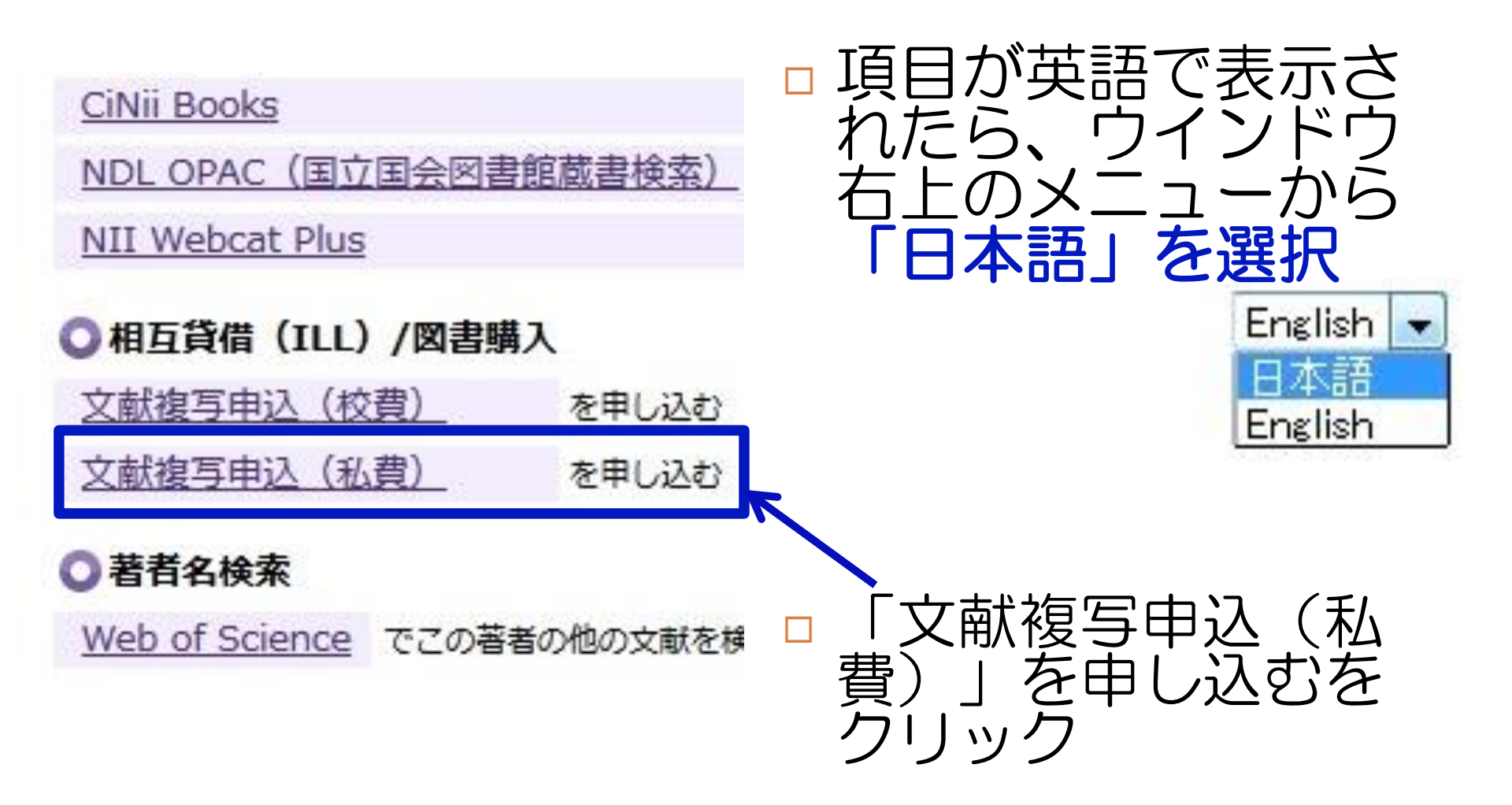

## ♥™™™™「ボタンからの文献複写申込み2

- •書名(誌名)
- ●著者名
- ●出版社
- ISBN
- ISSN

■巻号(必須)

■ページ (必須)

●出版年 回論文著者名 (必須) 回論文名 (必須)

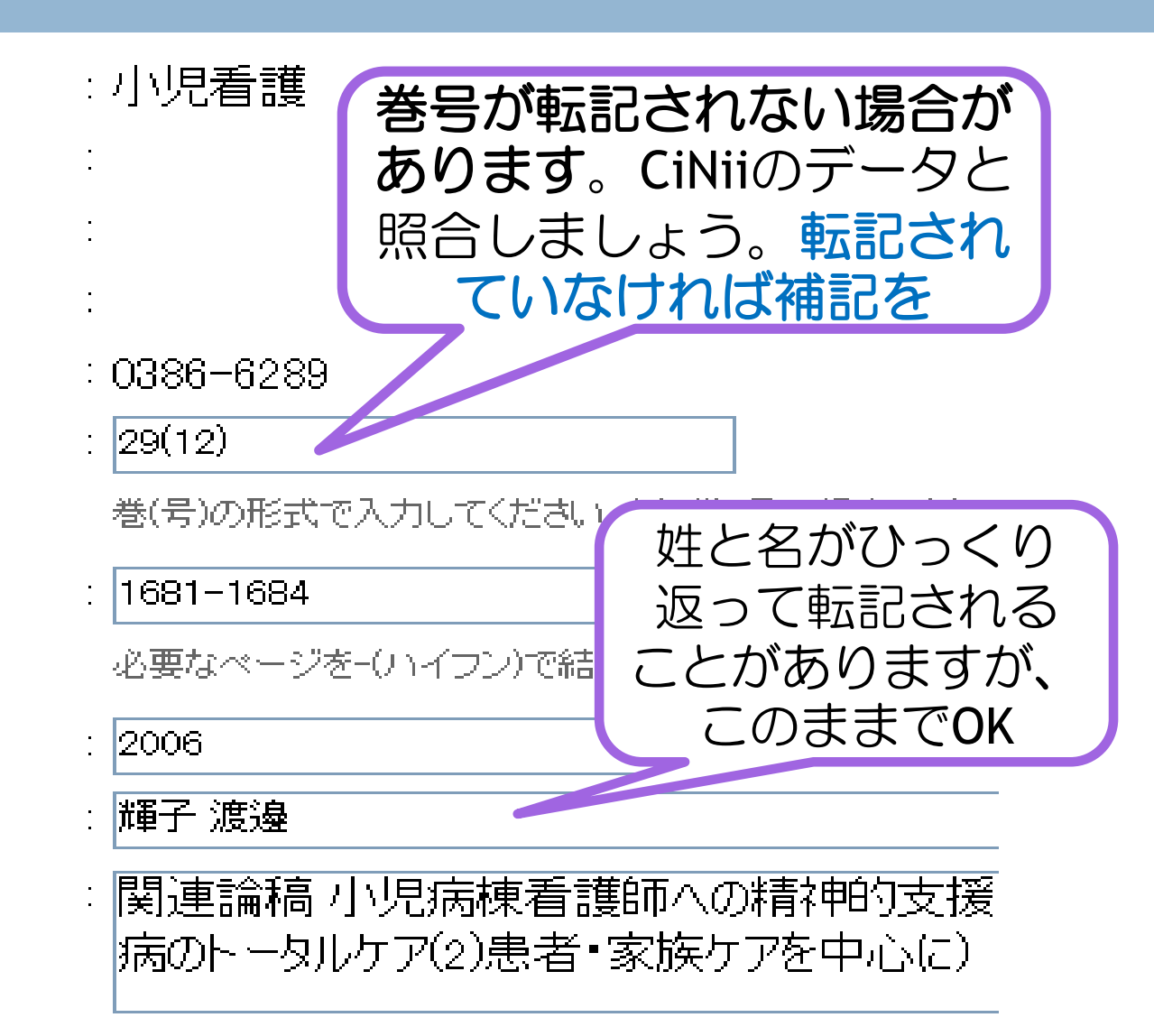

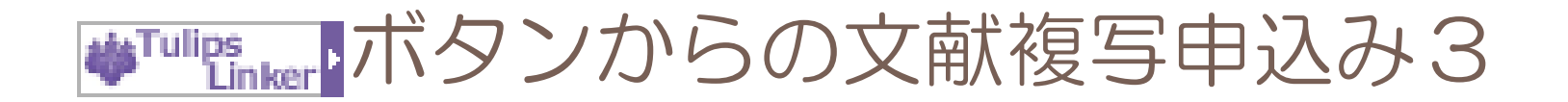

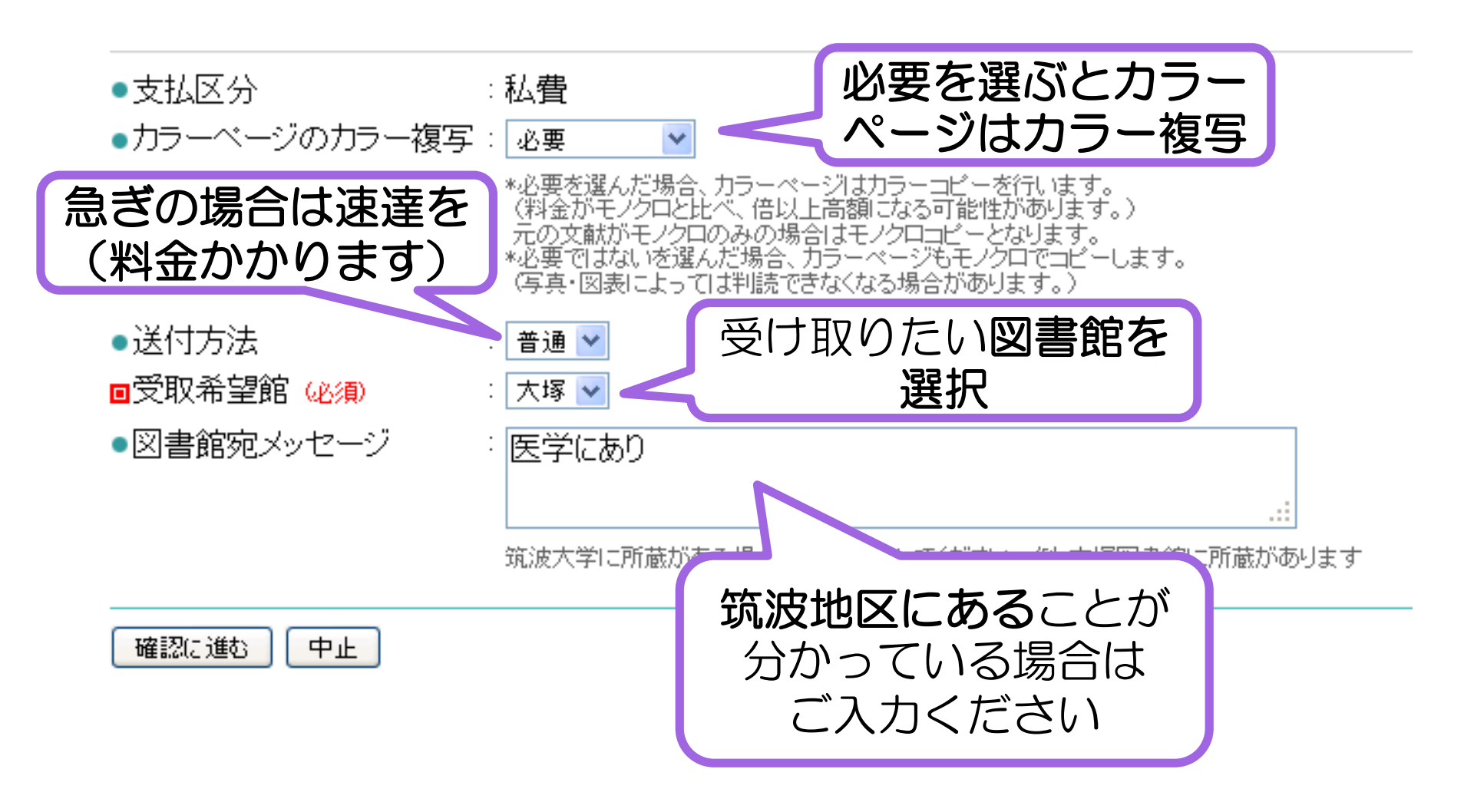

# ボタンから文献複写申込みができるようになるために

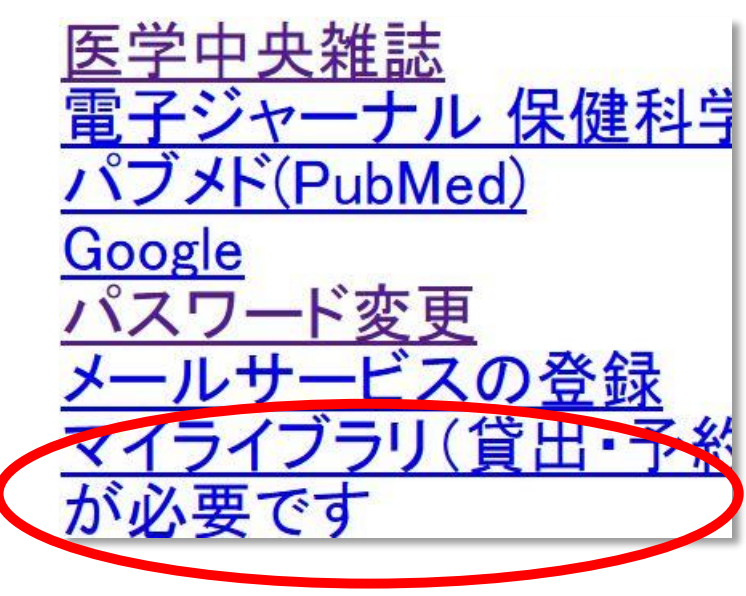

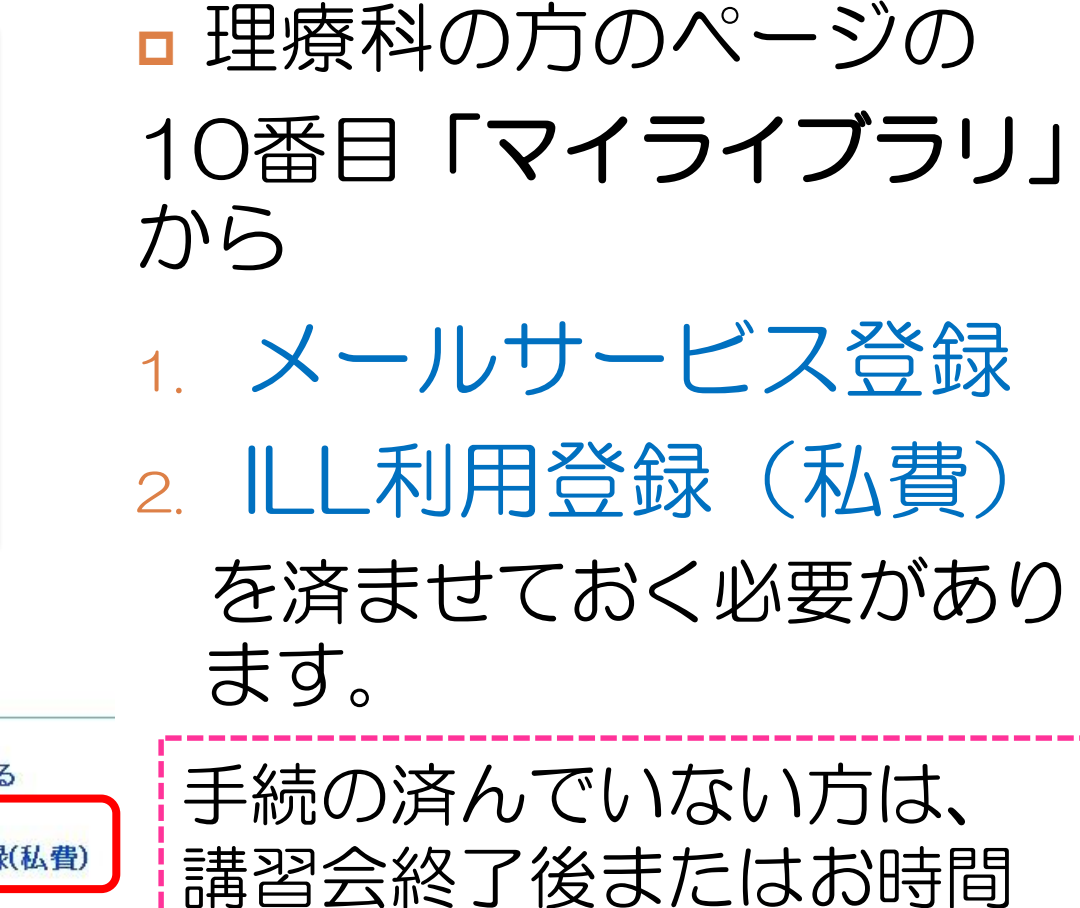

のある時にぜひご登録を

 「「報

 研究個室やセミナー室などの図書館施設を予約する

 メールサービス

 メールサービス

 オンラインによる文献複写・図書借用申込利用登録(私費)

 図書館用フリンタの枚数確認

# CiNiiを学外から使うには

#### 16

- 検索結果一覧表示・オープンアクセスの論文閲覧は学外から でも可能。
- 検索結果詳細表示のTulips-Linkerアイコン・定額アクセスの論文閲覧は、筑波大学内からしか利用できません
- 学外から学内と同じ機能を使うための方法は2種類
  - 1. EJ・DBリモートアクセスサービス(Tulips Warp)を 利用する
  - 2. サイトライセンス個人IDを取得する

★有料コンテンツのPay Per Viewを利用するなら「サイトライセンス個人ID」を取得するのがおすすめ

※オンラインで文献写依頼をするには事前登録「オンラインによる文献 複写・図書借用申込利用登録(私費)」が必要

# CiNiiを学外から使うには 1 (リモートアクセスサービスの利用)

# EJ・DBリモートアクセスサービス(Tulips-Warp) をご利用いただくと、学内からのアクセス時と 同じ機能が利用できます。

QI

Tulips Search 詳細検索 策波大学の蔵書と世界中の論文を探すことが出来ます。

データベース一覧へう) 電子リソースリストへ()

筑波大学図書館トップページから

● Tulips Search () OPAC検索

Click!

Search

17

利用範囲「学内」→学内でのみ利用可能 リモートアクセス可 / R アイコンから接続

#### ▲▲:同時アクセス数 ■:説明 ■:<u>リモートアクセス可</u>

| 資料タイブ      | 利用範囲 | 言語  | 全<br>文 | 契約形<br>態 | <u> </u> тор |   | PA |
|------------|------|-----|--------|----------|--------------|---|----|
| 学術論文       |      | 日本語 | 0      | 一部購読     |              | E | R  |
| 学術論文·所蔵    |      | 日本語 | 0      | 一部購読     |              |   |    |
| 週刊誌·一般誌等記事 | 学内   | 日本語 |        | 購読       | 3            | i |    |

# CiNiiを学外から使うには 2 (サイトライセンス個人IDの申請1)

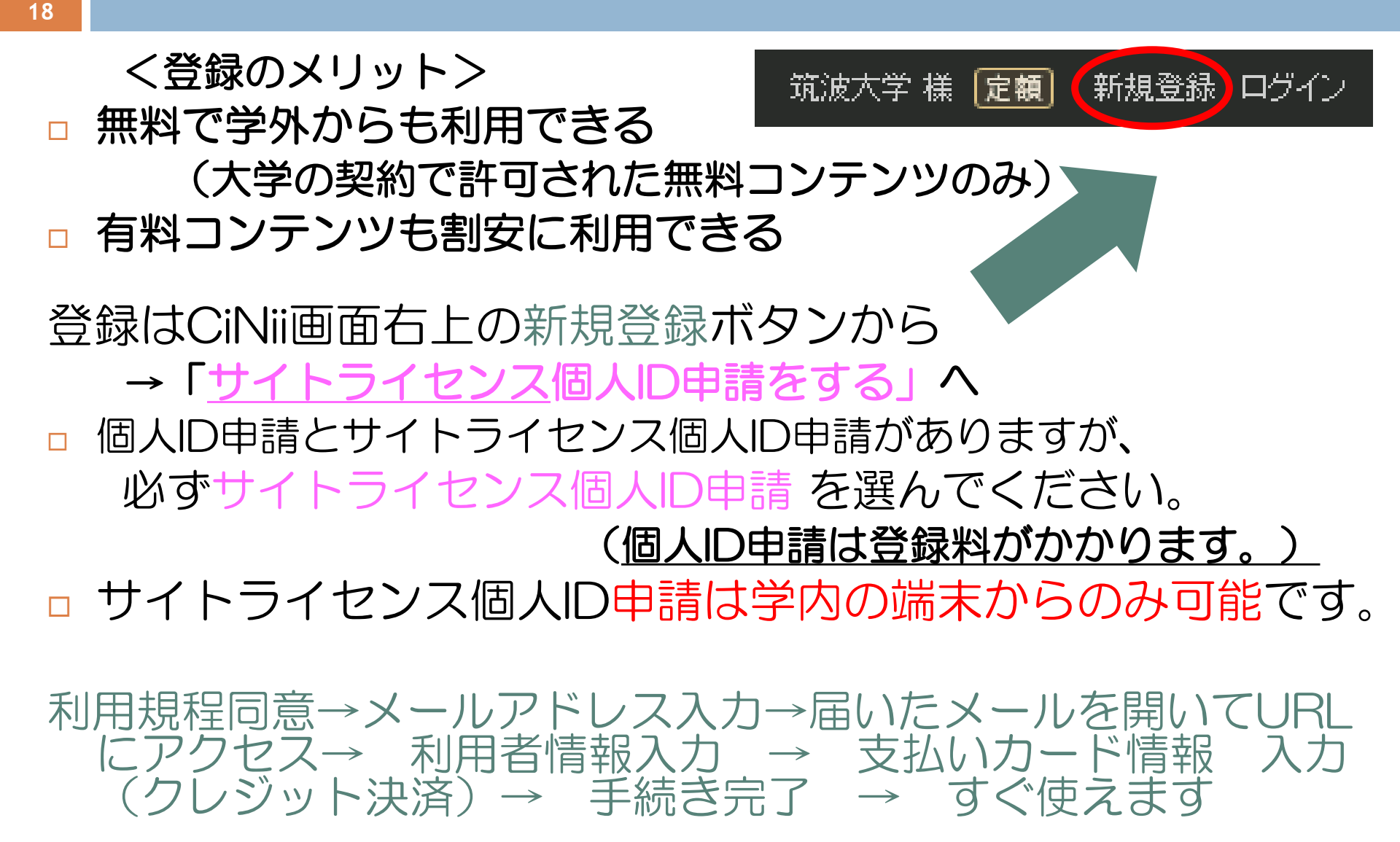

# CiNiiを学外から使うには 2 (サイトライセンス個人IDの申請2)

- 1. 利用規定 ⇒ 「同意する」をクリック
- 2. 仮登録 ⇒ メールアドレスを入力 ⇒登録

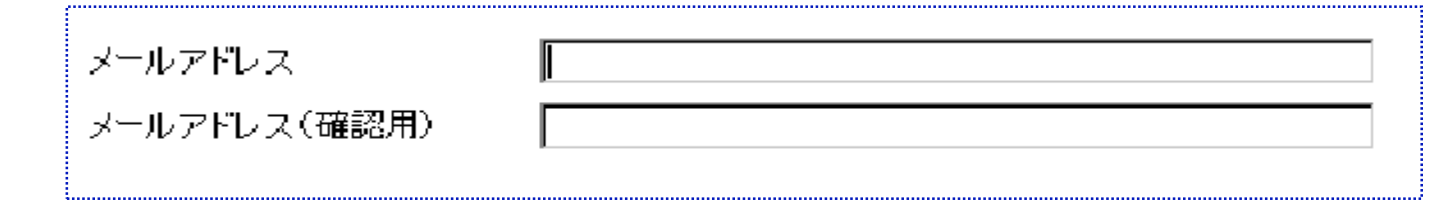

 3. 登録アドレスにメールが届くので、2週間以内 にメール本文記載のURLから本手続きを行う。 (この手続きも学内端末からのみ可能)
 ■Webブラウザで学内の端末から閲覧可能なメールア ドレスを使用するのがおすすめ。 (Gmail, yahooメールなど)

# CiNiiを学外から使うには 2 (サイトライセンス個人IDの申請3)

## □ 利用者情報入力画面

- ■「パスワード」→指定のルールに従い設定を (IDは自動的に割り振られます)
- □ 「職名」 → 大学院生
- ■「種別」 → 日本:国立大学
- ■「学部学科・部署」 → 「ビジネス科学研究科」 「人間総合科学研究科」etc.
- ■連絡先住所・電話番号 → 自分の住所・ 電話 番号を!(×筑波大学の住所)

□ 従量制コンテンツ限度額 → 有料コンテンツの
 利用限度を設定できる

# 検索結果をRefWorks(文献管理ツール) ヘダウンロード

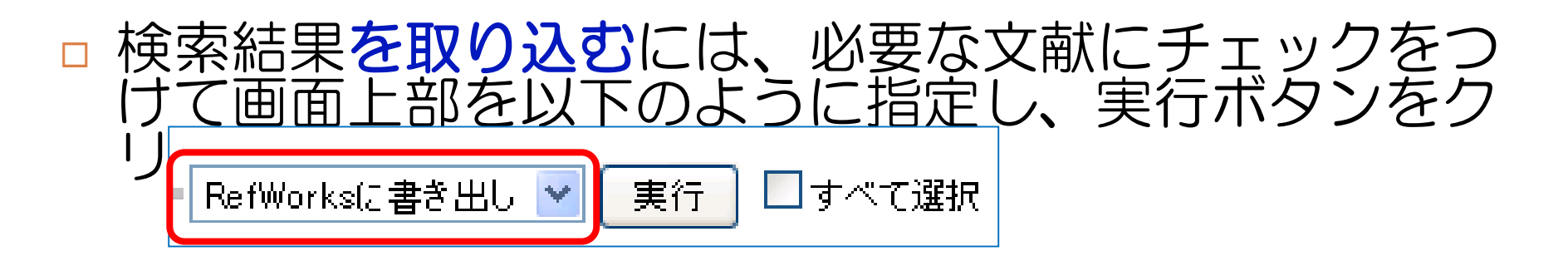

- RefWorksにログインすると自動的に取り込まれる(既にアカウントを取得している場合)
- 参考文献リスト作成や文献管理に役立つツール ご利用にはアカウント設定が必要。

別途講習会で詳しくご案内します。

21

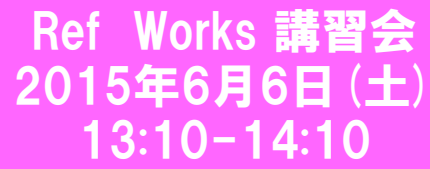

その他の論文データベース紹介

- 医学中央雑誌(学内のみ):国内の医学文献情報データベース
- D1-Law.com, Westlaw Japan:国内の法律・判例文献のデー
   タベース
- 特別支援教育総合研究所データベース:
   <a href="http://www.nise.go.jp/cms/7,0,33,144.html">http://www.nise.go.jp/cms/7,0,33,144.html</a>

22

この他にも様々なデータベースがあります。図書館Webページの DB一覧からどうぞ。 http://www.tulips.tsukuba.ac.jp/database/database\_category\_ja .html